1. Il faut commencer par aller sur le site web de l'ASTI 14

Pour cela, il faut ouvrir un navigateur (logiciel qui permet d'afficher des pages web comme Mozilla Firefox, Google Chrome, Microsoft Edge, Opera, Safari (Apple)...) puis saisir dans la barre d'adresse du navigateur, l'adresse du site de l'ASTI 14, à savoir « asti14.org ». Il est inutile de saisir « https://asti14.org ».

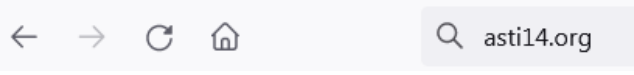

Exemple de barre d'adresse (Mozilla Firefox)

On arrive sur la page suivante :

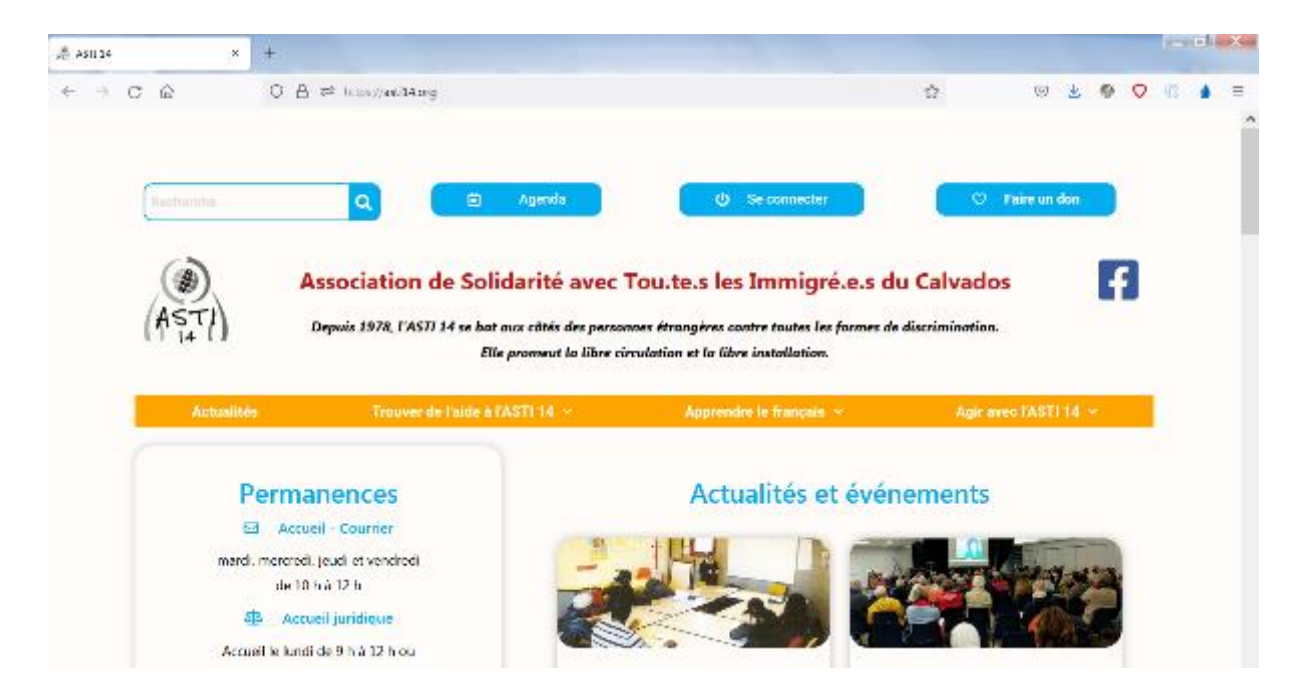

On remarque que dans la barre orange de menus, il y a 4 menus :

- « Actualités »
- « Trouver de l'aide à l'ASTI 14 »
- « Apprendre le français »
- « Agir avec l'ASTI 14 ».

Cela signifie que l'on se trouve sur la page d'accueil publique du site web.

2. Si l'on souhaite accéder à l'« Espace bénévoles », il faut s'y connecter, c'est-à-dire entrer un identifiant et un mot de passe.

Pour cela, il suffit de cliquer sur bouton bleu « Se connecter ». C'est le deuxième à partir de la droite en haut de la page web.

| ധ | Se connecter |
|---|--------------|
|   |              |

On arrive alors sur la fenêtre suivante :

| Identifiant ou adresse e-mail Mot de passe Se souvenir de moi Se connecter |                                |     |
|----------------------------------------------------------------------------|--------------------------------|-----|
| Mot de passe                                                               | Identifiant ou adresse e-mail  |     |
| Se souvenir de moi Se connecter                                            | Mot de passe                   | •   |
|                                                                            | Se souvenir de moi Se connecte | ter |

Il faut alors saisir votre identifiant puis le mot de passe qui vous ont été communiqués par le webmaster.

Vous pouvez aussi vous connecter en saisissant dans la première case l'adresse e-mail que vous avez fournie au webmaster.

Pour être sûr.e de ne pas faire d'erreur en saisissant votre mot de passe, cliquer le petit œil bleu situé dans la case à droite ce qui vous permet de voir ce que vous tapez au clavier plutôt que des petits points noirs !

Il vous reste enfin à cliquer sur le bouton bleu « Se connecter ».

3. On arrive alors sur la page suivante :

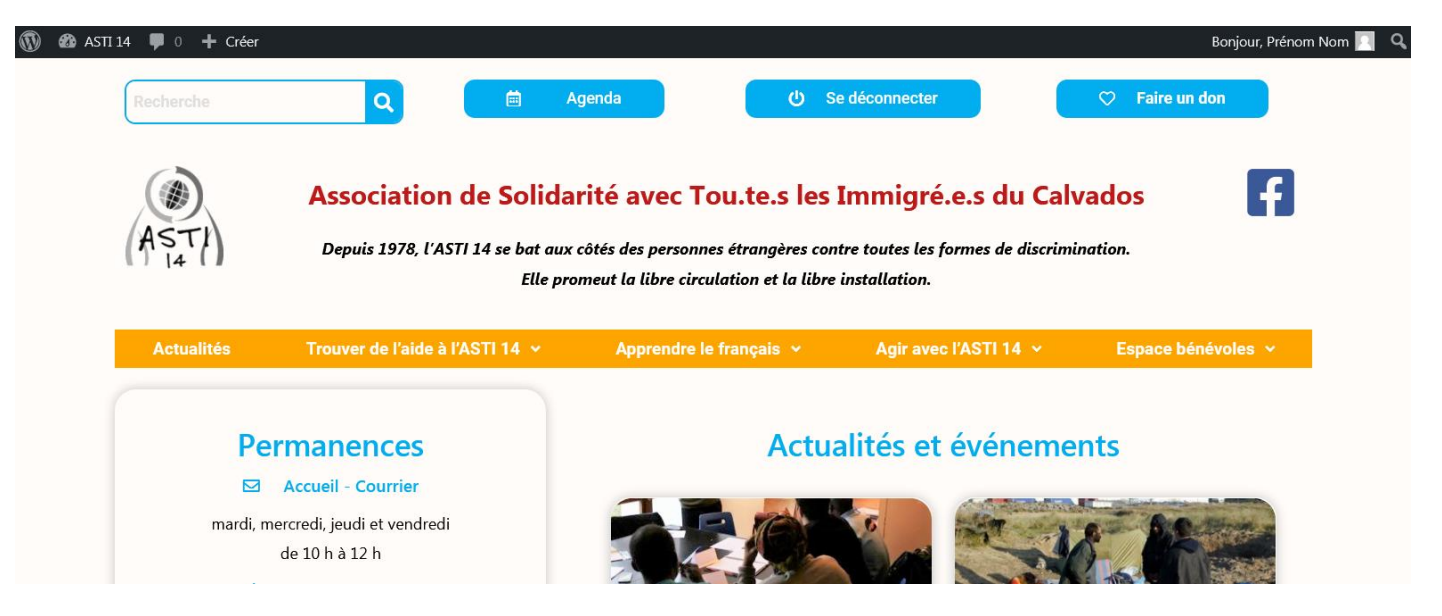

On peut remarquer trois modifications par rapport à la page précédente :

- La présence d'un bandeau noir en haut de page avec des logos sur la gauche et une annonce de bienvenue « Bonjour Prénom Nom » sur la droite
- La présence d'un 5<sup>ème</sup> menu « Espaces bénévoles » tout à fait à droite. Cela signifie que vous êtes connecté.e et que vous avez accès en déroulant ce menu, à toutes les rubriques qu'il contient.
- Le deuxième bouton bleu du haut de page est maintenant « Se déconnecter ».

Pour aller dans l'« Espace bénévoles », il faut passer avec la souris dans la barre orange de menus sur « Espace bénévoles », ce qui a pour effet de dérouler le menu, c'est-à-dire de faire apparaître les 4 sous-menus :

- « Vie de l'association »
- « Documents utiles »
- « ASTI-Infos »
- « Qui fait quoi ? »

Si, par exemple, vous cliquez sur le sous-menu « ASTI-Infos », vous accédez à la page suivante :

|                                    |               | ACTI Inform |  |
|------------------------------------|---------------|-------------|--|
|                                    |               | ASTI-Intos  |  |
| Les derniers nu                    | iméros        |             |  |
| <ul> <li>Asti-Info juin</li> </ul> | 2021          |             |  |
| - Asti-Info ma                     | s 2021        |             |  |
| <ul> <li>Asti-Info déc</li> </ul>  | embre 2020    |             |  |
| <ul> <li>Asti Info seg</li> </ul>  | otembre: 2020 |             |  |
|                                    |               |             |  |

Vous pouvez remarquer d'une part que le menu « Espace bénévoles » est devenu rouge, ce qui signifie que la page web que votre navigateur affiche, est bien un sous-menu de ce menu.

## 4. Déconnexion

Quand vous avez terminé votre session, il est recommandé de vous déconnecter.

- si au cours de votre navigation, vous êtes resté.e dans les pages de l'« Espace bénévoles », cliquer le bouton bleu « Se déconnecter ». Cette action fait apparaître le message suivant :

Vous êtes en train de vous déconnecter de ASTI 14.

Voulez-vous réellement vous déconnecter ?

Cliquer alors dans le lien bleu « vous déconnecter » pour confirmer votre déconnexion.

 si vous êtes sur une des pages des quatre menus publics, vous pouvez remarquer que le deuxième bouton bleu du haut de page est maintenant « Se connecter » car vous êtes sur une page publique qui ne nécessite pas de connexion. Il est quand même possible de se déconnecter.

Pour cela, positionner la souris sur la partie droite du bandeau noir sur Prénom Nom. Cela fait apparaître la fenêtre rectangulaire analogue à la suivante :

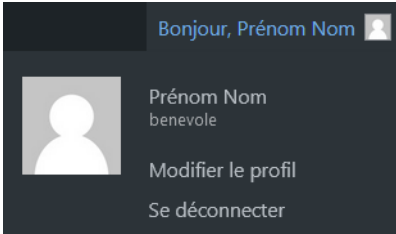

Faire glisser la souris dans ce rectangle sur le terme « Se déconnecter » qui devient bleu et cliquer. Vous êtes déconnecté.e.